## How to set up the countersign function on the web side

## (Document)

## In "SMS Management-Operation Record (Smart Template 2.0)", the OLISS can realize the countersign function.

The user logs into the OLISS web side and clicks "SMS Management-Operation Record-SMS Task Setting" to enter the SMS Task Setting interface. Filter for records with an execution method of "Smart Template 2.0", then click "Edit" next to the target record. In the edit interface, switch to "Template Settings", right-click the blank area where you want to insert the countersign function, select "Basic Control-Signature Control" to insert a signature control. After enabling the countersign function, click "Save". Then, click "Next", and after making necessary adjustments to the workflow settings, click "Confirm".

| 与 互海科技 ()                           | <b>⊙</b>                                                                                                    |                   |                             |                                                                                                    | Workbench (30968                                                                             | Vessel Monitor              | Find           |                      | Switch               | ng System +                        | en•                  | *#       |
|-------------------------------------|----------------------------------------------------------------------------------------------------|-------------------|-----------------------------|----------------------------------------------------------------------------------------------------|----------------------------------------------------------------------------------------------|-----------------------------|----------------|----------------------|----------------------|------------------------------------|----------------------|----------|
| Voyage Number >                     | SMS                                                                                                    | Task SMS          | 5 Task Setting              |                                                                                                    |                                                                                              |                             | 2.Filter fo    | or records with      | an execution         | method of "Sma                     | rt Template 2        | .0"      |
| Management                          | Add                                                                                                    | Import E          | xport Set Ex                | piration Date Copy Vessel                                                                                                    |                                                                                              |                             | Valid 🗸        | Associated SMS Files | ✓ Smart Template2.0  | <ul> <li>Keywords Searc</li> </ul> | hing Search          | Reset    |
| Vessel Report                       | No.                                                                                                    | File No.          | Table No.                   | Table Name Record Time                                                                                                    | Vessel Name 💌                                                                                | Receiving Dept              | Effective Time | Upload Period 👻      | P.I.C of Upload 👻    | Acceptor                           | Operation            |          |
| Patrol Inspection                   | 0                                                                                                    | 000               | cx003-01                    | 新時和转向岸基人<br>员职责熟悉记录表                                                                                                    | LINK OCEAN 1                                                                                 |                             | 2024-11-01     | Irregular            | 船长                   | 船员培训系统(徐处<br>长)/航运主管               | Edit   Copy   Delete | Off      |
| SMS Files                           | 0                                                                                                    | 001001            | 001001-1                    | 船舶SMS报告<br>(智能模板2.0)                                                                                                    | LINK OCEAN 1, LINK OC<br>EAN 14                                                              |                             | 2024-01-01     | 3.Click "Edit"       | 船长<br>next to the ta | 机务部长<br>rget record <del>~</del>   | Edit Copy   Delete   | off      |
| Audits Management                   | 0                                                                                                    | 0101夏利的           | HH0101990                   | 互海测试管理表格<br>(多人审批,多人<br>同批)                                                                                                    | LINK OCEAN 1, LINK OC<br>EAN 14, AMY ANGEL                                                   |                             | 2024-08-08     | Irregular            | 船长                   | 机务主管,机务部长,船长/<br>航运主管/机务部长         | Edit   Copy   Delete | Off      |
| Inspections                         | 0                                                                                                    | 2024120501        | SPR120501                   | 风险评估活动评审<br>报告-智能模板2.0                                                                                                    | LINK OCEAN 1                                                                                 |                             | 2024-12-05     | 1Month               | 海务经理                 | 船长/船员管理-朱慧                         | Edit   Copy   Delete | off      |
| Operation Y<br>Record               | 0                                                                                                    | 2024121001        | SPR0201-1                   | 风险评估活动评审<br>报告-智能模板2.0                                                                                                    | LINK OCEAN 1                                                                                 |                             | 2024-12-10     | 1Month               | 海务经理                 | 船长                                 | Edit   Copy   Delete | Off      |
| SMS Task                            | 0                                                                                                    | 2024121004        | SPR0201-4                   | 风险评估活动评审<br>报告-智能模板2.0<br>(不定明)                                                                                                    | LINK OCEAN 1                                                                                 |                             | 2024-12-10     | Irregular            | 海务经理                 | 船长                                 | Edit   Copy   Delete | off      |
| SMS Archive                         | 0                                                                                                    | 2024121201        | SPR0201-1                   | 风险评估活动评审<br>报告-智能模板2.0                                                                                                    | LINK OCEAN 1                                                                                 |                             | 2024-12-12     | 1Month               | 海务经理                 | 船长                                 | Edit   Copy   Delete | Off      |
| 1.Click in order to e               | enter t                                                                                                    | he SMS Tas        | sk Setting                  | interface                                                                                                    | LINK OCEAN 1                                                                                 |                             | 2024-12-05     | 1Month               | со                   |                                    | Edit   Copy   Delete | Off      |
| Management                          | 0                                                                                                    | JCSSAQJCB         | JC001                       | Ship SMS Inspect<br>Ion Report                                                                                                    | LINK OCEAN 1                                                                                 |                             | 2024-12-05     | 1Month               | 船员培训系统(徐处<br>长)      |                                    | Edit   Copy   Delete | or ᠿ     |
| Vessel Incident Records             | 0                                                                                                    | JCSSAQJCB1<br>2   | 001443                      | 基础设施安全检查<br>表                                                                                                    | LINK OCEAN 1,自测1号                                                                            |                             | 2025-05-07     | 1Month               | 体系主管                 | 指定人员                               | Edit   Copy   Delete | Off      |
| 요 E-Signature >                     |                                                                                                    |                   |                             |                                                                                                    |                                                                                              |                             |                |                      | 14 Total 10Tota      | I/Page ♥ < 1                       | 2 > Go To 1          | Page     |
| 4.Switch to "T<br>Regular Irregular | Templa                                                                                                    | ate Settings      | 5"                          |                                                                                                    |                                                                                              | Edit                        |                |                      |                      |                                    |                      | 8        |
| Basic Info. Templa                  | ate Setting                                                                                                    | IS Workflov       | v Settings                  |                                                                                                    | and the second                                                                               |                             | -              | Execution N          | rethod: Smart Templa | tte2.0 Change the tempt            | download the         | template |
|                                     | 小 か 台 Q 部本 - Pre - 水 水 B J U - 5 × X 人 色 回weam - 間 服 当 目 三 日 日 日 ○ の A Q の Control Settings<br>Template Configuration Path: Click the blank area, right-click to setect a component to instant two can configure the component's properties for this field on the right side. |                   |                             |                                                                                                    |                                                                                              |                             |                |                      |                      |                                    |                      |          |
|                                     |                                                                                                    |                   |                             | ③对SMS的建议或船舶自身存在的<br>月内发生两起小事故及险情,召开<br>附页):                                                                                                    | 的问题(船舶发生滞留、-<br>开船舶SMS复查时,填写新                                                                | 一般及以上事故、任意6~<br>B舶自身存在的问题,可 | <u>↑</u>       |                      |                      |                                    |                      |          |
|                                     |                                                                                                    |                   | 填<br>調<br>2、<br>安<br>附<br>注 | <u>報信</u> 人員意见:<br><u>愛名</u> :<br>「用目・(Aller+x)<br>5人: (1 Cut Cht+X<br>月: 1. 船H Paste Cht+V<br>「船舶SM<br>ど活力に異 Select all Cht+A<br>G. 3、 1版<br>「雪田昭音」 Basic Control | 报告时间<br>行,船舶高级船员及有关<br>组织船员对本船SMS运行<br>(写本报告表交公司体系/<br>司编章(I).                               | 1: {{调选额}}<br>责任人员参加。<br>   |                |                      |                      | Р                                  | ease Select Control  |          |
|                                     |                                                                                                    |                   |                             | Business Control >                                                                                                    | Single-line Text Control<br>Multi-line Text Control<br>Dropdown control<br>Radio box control | o6.18                       |                |                      |                      |                                    |                      |          |
|                                     |                                                                                                    |                   | 1                           | 卓越公程 E Vertical align ><br>亞 Insert row col ><br>副調査: 조 Delete row col ><br>ⓒ Cancel merge cell                                                                    | Check box control<br>Date Control<br>Signature Control                                       | 号: 3.0第4/5页<br>             |                |                      |                      |                                    |                      |          |
|                                     |                                                                                                    |                   |                             | 5.Right-click the blan                                                                                                    | k area where you                                                                             | want to insert t            | he<br>Control  |                      |                      |                                    |                      |          |
| 🗄 Visible Page Number:              | 1. 2 Page:                                                                                                    | : 1/2 Word Count: | 794                         | countersign function,                                                                                                    | select basic CO                                                                              | na or signature (           | control        |                      | - 100% + 🖸 🛅         |                                    |                      |          |
|                                     |                                                                                                    |                   |                             |                                                                                                    |                                                                                              |                             |                |                      |                      |                                    | Bac                  | k Next   |

|                                                                    | Edit                                                                                                    |                                     | 8                                                                                                    |
|--------------------------------------------------------------------|----------------------------------------------------------------------------------------------------|-------------------------------------|----------------------------------------------------------------------------------------------------|
| Regular Irregular<br>Basic Info. Template Settings Workflow Settin | gs                                                                                                    | Execution Method: Smart Template2.0 | Change the template download the template                                                                                                    |
| ● ご 白 Q 前は<br>Template Configuration Path Click II                 | Re         ペ べ べ ら り ジレ ら べ × 人 金 回 Norma - 画 三 三 三 三 三 三 三           PE         Max an aget cite to select a component to itsel thit to the document. You can configure the component's propertie           (USX4424835MM30H91FF         CG D 回 PO 200           (USX4424835MM30H91FF         CG D 回 PO 200           (USX4424835MM30H91FF         CG D 回 PO 200           (USX4424835MM30H91FF         CG D 回 PO 200           (USX4424835MM30H91FF         CG D 回 PO 200           (USX442835MM30H91FF         CG D I PO 200           (USX442835MM30H91FF         CG D I PO 200           (USX448176707         CG D I PO 200           (USX4483050767077         Marking Max D 200 452457           (USX450707         D RE         CG D I PO 200           (USX507670777707777777777777777777777777777 | E                                   | Control Settings<br>Signature Control<br>* Placetoder: Bgr(Countersign)<br>Required: Yes  reform<br>Countersign:  reform<br>Countersign:  refo |
| 🖹 Visible Page Number: 1, 2 Page: 1/2 Word Count: 794              |                                                                                                    | - 100% + 🖸 🔂 🖽 💈                    | 7.Click "Next"                                                                                                    |
|                                                                    |                                                                                                    |                                     | Back Next                                                                                                    |
|                                                                    | Edit                                                                                                    |                                     | 8                                                                                                    |

| Regular Irregular             |                   |                                       |                                 |                          |                           |                            |
|-------------------------------|-------------------|---------------------------------------|---------------------------------|--------------------------|---------------------------|----------------------------|
| Basic Info. Template Settings | Workflow Settings |                                       |                                 |                          |                           |                            |
| Step 1:Execute(Neccessary)    |                   |                                       |                                 |                          |                           |                            |
| Procedure                     | Role In Charge *  |                                       | Field Permissions               |                          | Warnin@ays *              |                            |
| 1                             | 船长                | ~                                     | All Read-Only      All Editable | Custom                   | 15                        |                            |
| Step 2:Accept(Optional)       |                   |                                       |                                 |                          |                           |                            |
| Procedure                     | Role In Charge *  | Node Name                             | Field Permissions               |                          | Warning Days *            | Operation                  |
| 1                             | 机等部长 ×            | Please enter                          | All Read-Only  All Editable     | Custom                   | 15                        | Delete                     |
|                               |                   | 6                                     | Add                             |                          |                           |                            |
| Object                        |                   |                                       |                                 |                          |                           |                            |
| Role *                        |                   | CC Setting *                          |                                 | Operation                |                           |                            |
| 副船长                           |                   | ✓ Notice at the time of initiation an | nd after full consent.          | ✓ Delete                 |                           |                            |
|                               |                   |                                       | Add                             |                          |                           |                            |
|                               |                   |                                       |                                 |                          |                           |                            |
|                               |                   |                                       |                                 | 8.After making necessary | adjustments to the workfl | ow settings, click "Confir |
|                               |                   |                                       |                                 |                          |                           | Back                       |